# Webex 비디오 이미지를 수정하도록 그래픽 카드 구성

# 목차

<u>소개</u> <u>문제</u> <u>솔루션</u> NVIDIA 그래픽 및 FPS 개선

# 소개

이 문서에서는 Windows 7 또는 10 플랫폼의 Webex에서 비디오 그래픽 디스플레이가 올바른지 확 인하는 방법에 대해 설명합니다.

### 문제

Webex에서 웹 캠을 시작할 때 모든 참가자의 비디오가 제대로 표시되지 않고 끊어진 것으로 나타 납니다.

이러한 이미지에 문제가 표시됩니다.

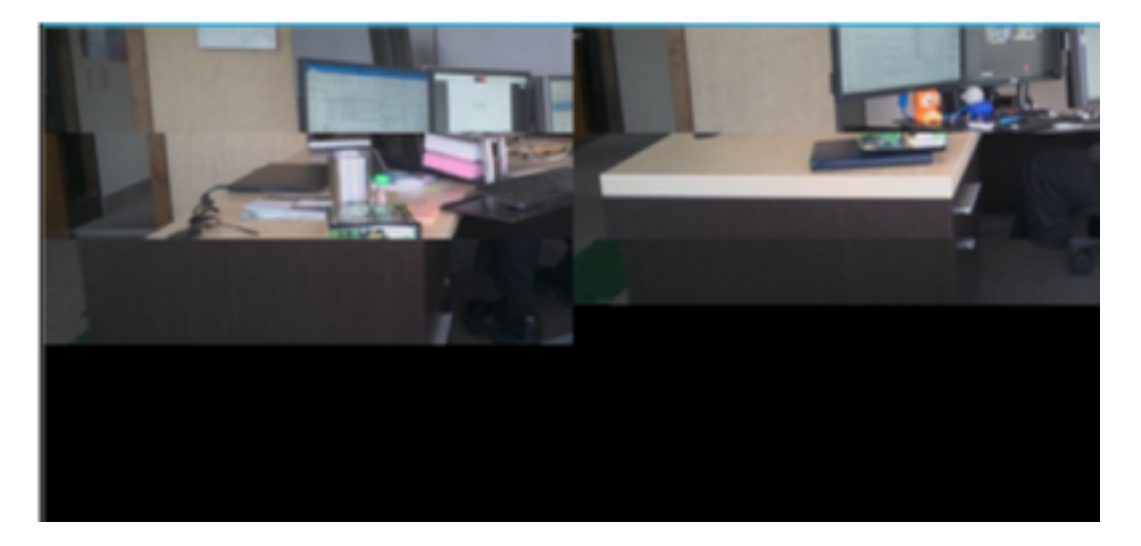

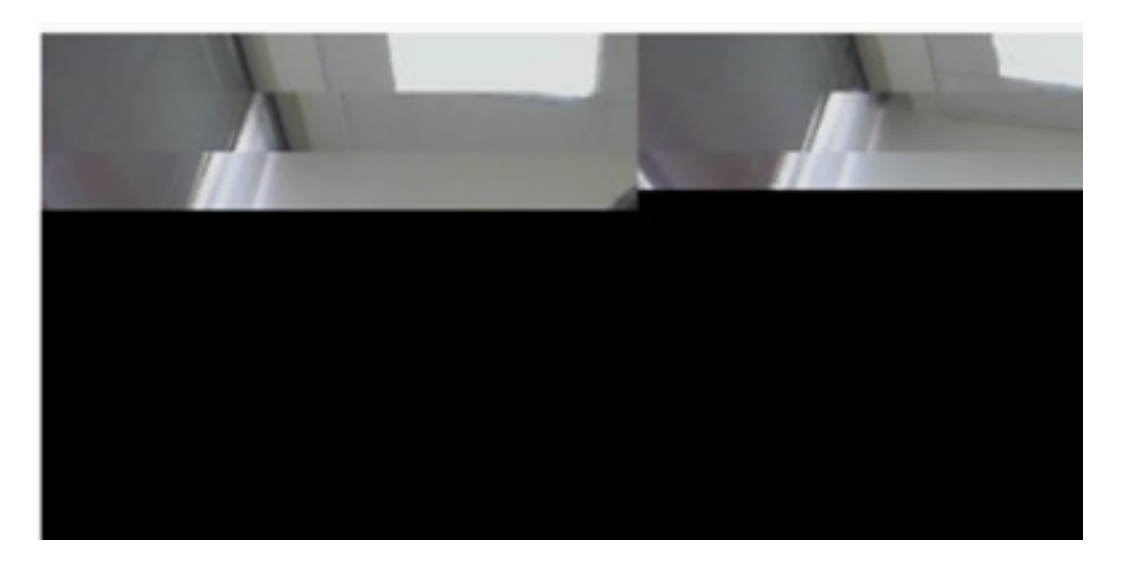

# 솔루션

Windows 7 또는 10 시스템에서 NVIDIA 그래픽 카드를 사용하는지 확인합니다.

- 1. 시작>실행으로 이동합니다.
- 2. 열기 필드 유형에서 DxDiag 를 입력하고 확인 을 선택합니다.
- 3. DirectX 진단 도구가 열립니다.
- 4. 각 디스플레이 모니터의 각 표시 탭을 선택합니다.
- 5. 각 디스플레이 탭에서 Device(디바이스) 필드를 검색하여 NVIDIA 그래픽 카드가 나열되는지 확인합니다.
- 6. 이 경우 근본 원인은 GPU(Graphics Processing Unit)입니다.
- 7. 다음으로, NVIDIA 그래픽 카드 성능을 개선하고 초당 프레임 수(FPS)를 높입니다.

#### NVIDIA 그래픽 및 FPS 개선

1. 바탕 화면을 클릭하고 메뉴에서 NVIDIA 제어판을 선택합니다.

|   | View                          | •      |
|---|-------------------------------|--------|
|   | Sort by                       | •      |
|   | Refresh                       | 1      |
|   | Paste                         |        |
|   | Paste shortcut                |        |
|   | Undo Rename                   | Ctrl+Z |
|   | Propriétés graphiques         |        |
|   | Options graphiques            | •      |
|   | NVIDIA Control Panel          |        |
| 5 | Shared Folder Synchronization | •      |
|   | New                           | •      |
|   | Screen resolution             |        |
|   | Gadgets                       |        |
| Ň | Personalize                   |        |

2. NVIDIA 제어판의 사이드 메뉴에서 "미리 보기를 사용하여 이미지 설정 조정"을 선택합니다.

3. 해당 패널에서 "기본 설정 사용: 품질".

4. 적용 버튼을 선택합니다.

5. 슬라이더가 품질로 이동합니다.

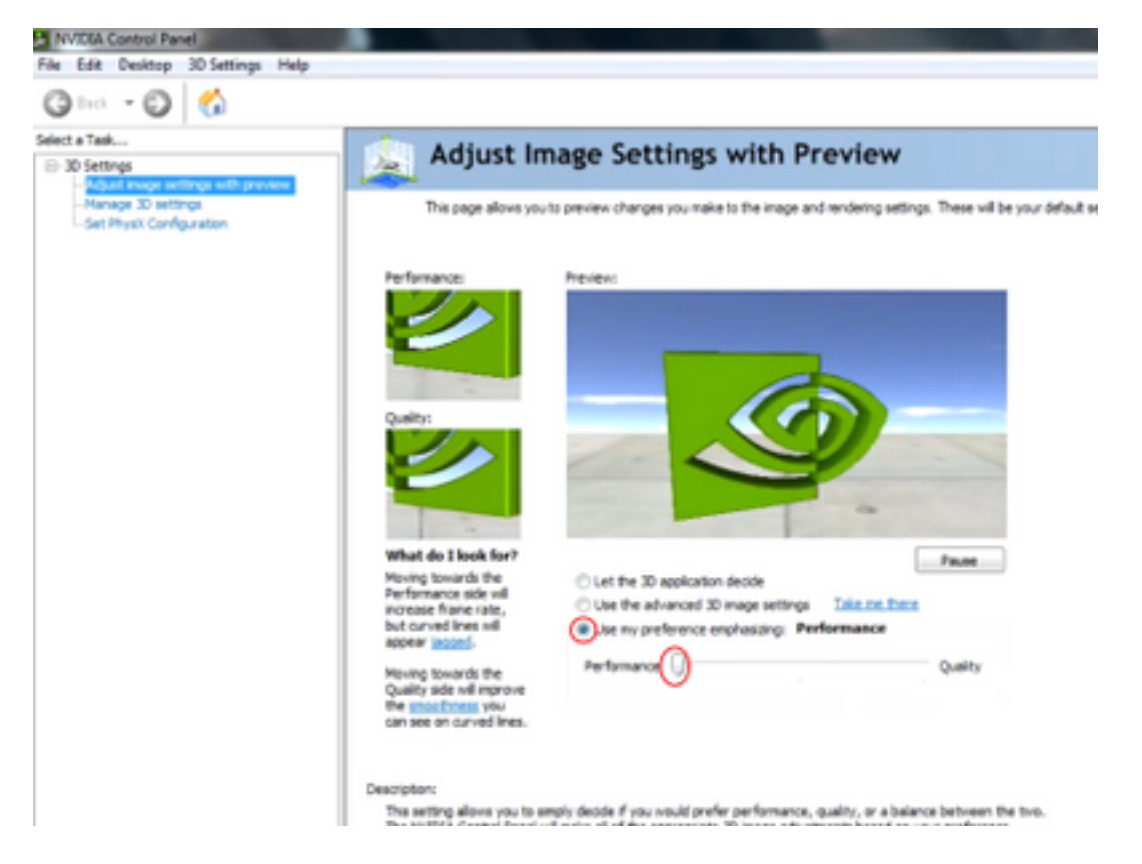

6. 측면 메뉴에서 3D 관리 창으로 이동합니다.

7. 이 탭에서 기본 그래픽 프로세서 아래의 드롭다운을 사용하고 고성능 NVIDIA 프로세서를 선택합 니다.

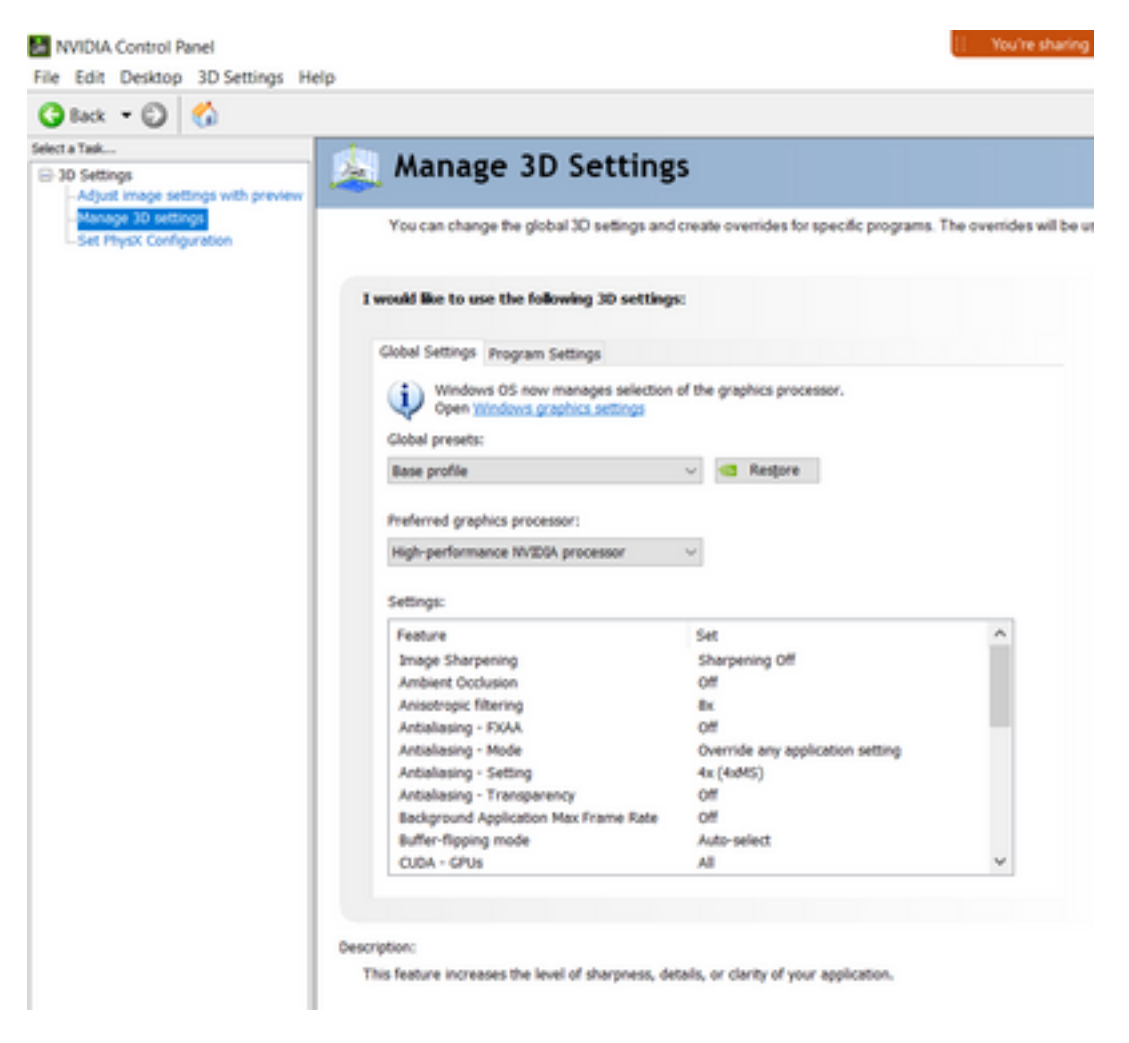

8. 필드에서 테이블에 표시된 대로 기능 환경설정을 지정한 다음 적용을 선택합니다.

| 기능                 | 설정             |
|--------------------|----------------|
| 주변 억제              | 꺼짐             |
| 비등방성 필터링           | 꺼짐             |
| 앤티앨리어싱-감마 교정       | 켜짐             |
| CUDA-GPU           | 모두             |
| 미리 렌더링된 최대 프레임 수   | 4              |
| 멀티 디스플레이/혼합 GPU 가속 | 단일 디스플레이 성능 모드 |
| 전원 관리 모드           | 최대 성능 선호       |
| 텍스처 필터링-비등방성 샘플 옵션 | 꺼짐             |
| 텍스처 필터링-음수 LOD 편차  | 허용             |
| 텍스처 필터링-품질         | 고성능            |
| 텍스처 필터링 - 3절단위 최적화 | 켜짐             |
| 스레드 최적화            | 자동             |

9. 왼쪽 패널에서 Set PhysX Configuration을 선택합니다.

| lack - 🖸 🙆               |                                                                                                    |
|--------------------------|----------------------------------------------------------------------------------------------------|
| Taik                     | set PhysX configuration                                                                                                    |
| Set Physik Configuration | house on a powers physics angles baccan uses GPU accountering provide among rearrang physics areas.                                                                                                    |
|                          | Select a Physik processor:                                                                                                    |
|                          | Auto-select (recommended)                                                                                                    |
|                          | Physic                                                                                                    |
|                          | P.ACTOR Date                                                                                                    |
|                          | NVEDIA. TS00 Intel®70 Mir Graphics                                                                                                    |
|                          |                                                                                                    |
|                          | Description:                                                                                                    |
|                          | Selecting a GPU allows an increase in Phytic processing and may improve overall performance in games or programs that<br>support. Physik, Choose Auto-select to let M/EIA use the best processor for Physik. |
|                          | Typical usage scenarios:                                                                                                    |
|                          | Playing 3D games that support Physic                                                                                                    |

10. PhysX 프로세서 선택 드롭다운 메뉴에서 GeForce GT 540M을 선택합니다. 그런 다음 적용을 선택합니다.